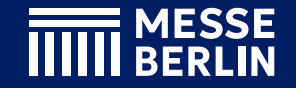

#### NEW

# For exhibitors Lead Scan Team

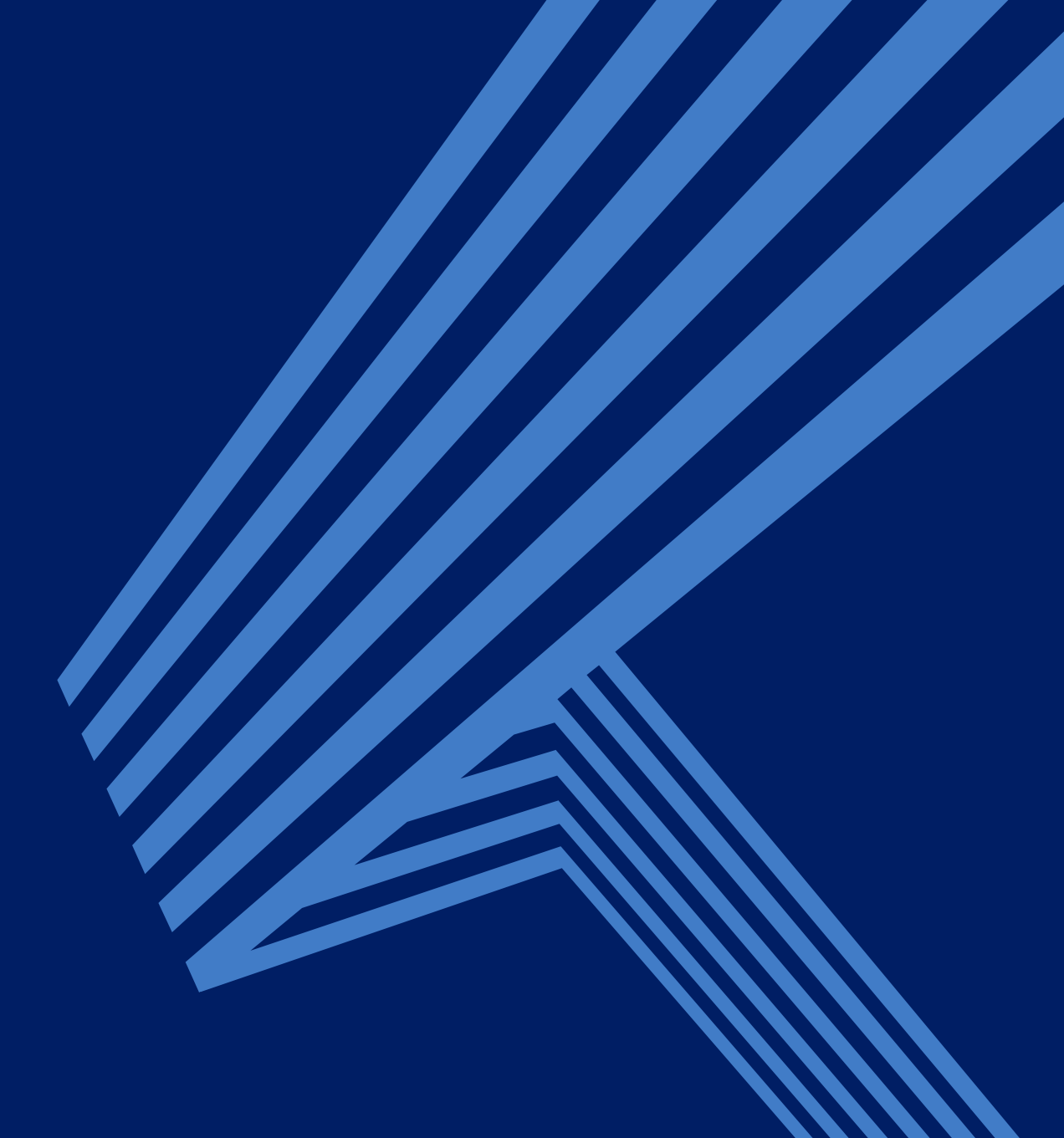

# Booking

- "Lead Scan Team" operates through the Online Platform and the App
- "Lead Scan Team" becomes available immediately upon booking in the <u>Advertising-</u> <u>Shop</u>
- An unlimited number of team members can collaborate and share their contacts in a lead pool (real-time) scanning leads collectively as a team.
- **Export:** Download all collected team contacts as a CSV file from the Online Platform / App

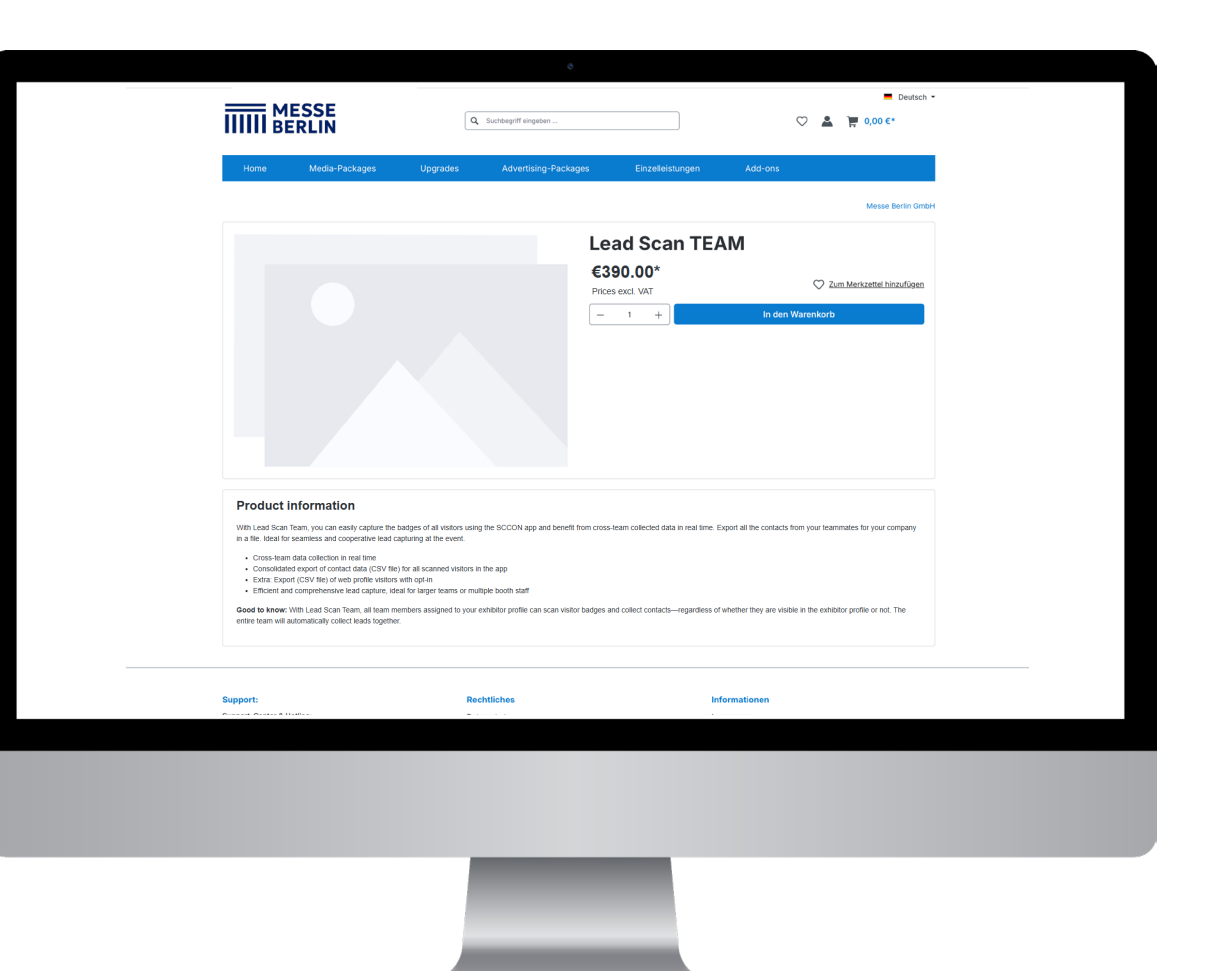

### **Back office of the Online Platform**

- The management of **team members authorised to scan** leads is handled through the exhibitor's back office on the Online Platform.
- The main contact person is automatically assigned to the "Contact Person" from the stand registration. This person, along with other team members, can add additional members.
- Anyone who wishes to scan leads must create a profile on the Online Platform, using the same email address linked to their exhibitor pass registration.
- The **networking function of the personal profile** must be activated to become a team member (1).

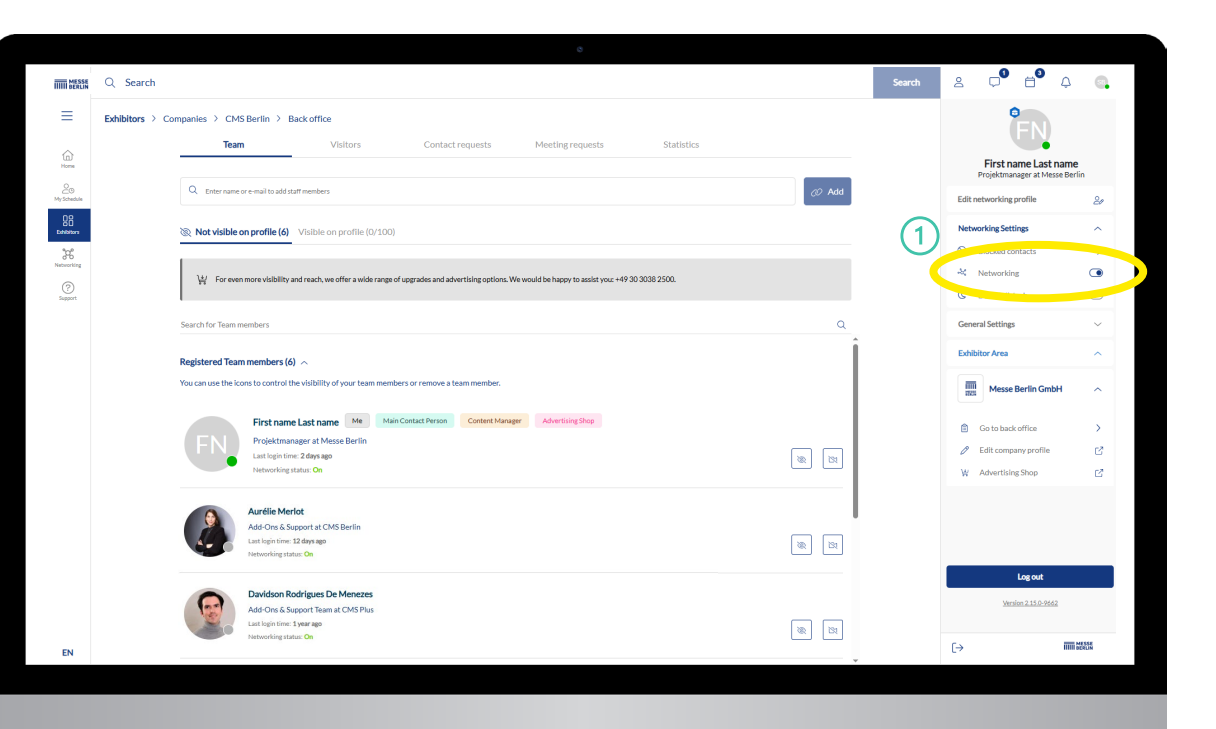

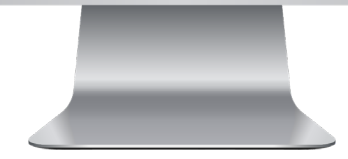

## Add team members

- That's how it works:
  - Search for the team member's name or email address (1) and add them (2)
- Visibility of team members can be managed in the company profile (③)
- Team members can include **any event participants**, such as exhibition staff, agency members, etc.
- Any member using a **company domain email address** (e.g. "@messe-berlin.de") will automatically share their contacts with the team.
- Team members can be removed using the bin icon (④)

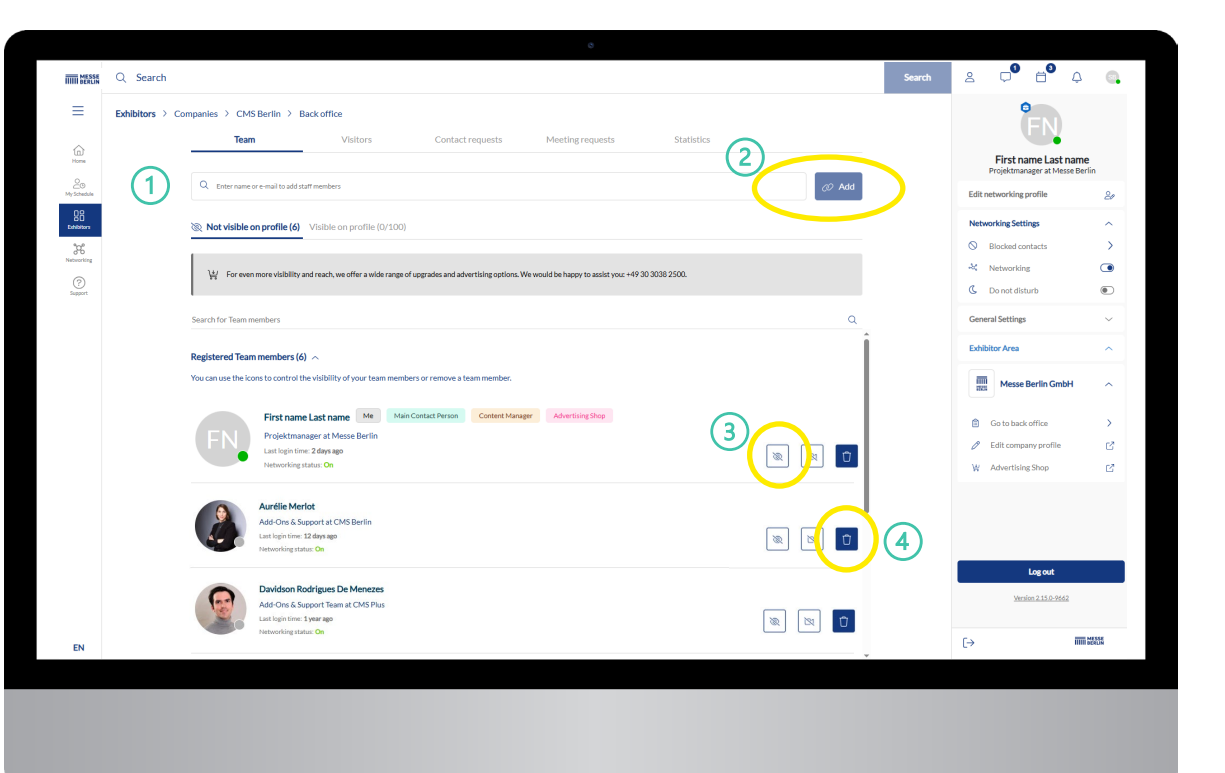

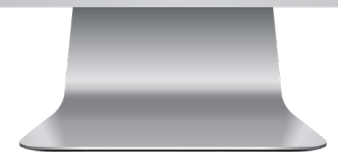

### Share contacts with the team

- Any member using a **company domain email address** (e.g. "@messe-berlin.de") will automatically share their contacts with the team.
- For all others, contact sharing must be manually enabled.
- That's how it works:
  - Select 'Edit networking profile' (1)
  - Activate 'Share contacts with team' (2)

| THE MESSA         | Q Search                                                |                         |                                         | Search      | & <b>0</b> 6            | ¢ 💽             |
|-------------------|---------------------------------------------------------|-------------------------|-----------------------------------------|-------------|-------------------------|-----------------|
| ≡                 | Home > My Profile > Edit profile                        |                         | (                                       | Cancel Save | EN                      |                 |
| Home              |                                                         |                         |                                         |             | First name Last nam     | ne<br>orlin     |
| 20<br>My Schedule |                                                         | Basic info Social Media | Interests                               | _ (1        | Edit networking profile | 20              |
| BB<br>Exhibitors  |                                                         | Display profile in      | utsch sabine.eva.burger@messe-berlin.de | C           | Networking Secongs      | ~               |
| 205<br>Networking |                                                         | 1                       | · · · · ·                               |             | General Settings        | ~               |
| (?)<br>Support    | Upload new Delete current                               | First name              | Last name                               |             | Exhibitor Area          | ^               |
|                   | JPG and PNG format only, Min, 300 x 300 pc, under 1 M8. | Job Title (English)     | Company                                 |             | Messe Berlin Gmb        | · ^             |
|                   | Settings                                                | Projektmanager          | Messe Berlin                            |             | 🔒 Go to back office     | >               |
|                   | Networking                                              | Country                 | Zip code                                |             | 🖉 Edit company profile  | C <sup>2</sup>  |
|                   | C Do not disturb                                        | Germany X V             | 14055                                   |             | W Advertising Shop      | ß               |
|                   | Email language preference                               | City                    | Languages                               |             | Reason as contact       | 1               |
|                   | German 🗸                                                | Berlin                  | Select language(s) $\lor$               | (2)         | Share contacts with tea | m 💽             |
|                   | Delete user account                                     | Phone                   | Mobile                                  |             |                         |                 |
|                   |                                                         | Phone number            | Mobile number                           |             |                         |                 |
|                   |                                                         | About me                |                                         |             | Log out                 |                 |
|                   |                                                         | About you               |                                         |             | Version 2.15.0-9662     |                 |
|                   |                                                         |                         |                                         |             |                         |                 |
| EN                |                                                         |                         |                                         |             | [→                      | MESSE<br>MERLIN |
|                   |                                                         |                         |                                         |             |                         |                 |
|                   |                                                         |                         |                                         |             |                         |                 |
|                   |                                                         |                         |                                         |             |                         |                 |
|                   |                                                         |                         |                                         |             |                         |                 |
|                   |                                                         | _                       |                                         |             |                         |                 |
|                   |                                                         |                         |                                         |             |                         |                 |
|                   |                                                         |                         |                                         |             |                         |                 |
|                   |                                                         |                         |                                         |             |                         |                 |
|                   |                                                         |                         |                                         |             |                         |                 |

# Lead Scan Team **Scanning in the App**

• Download the App from the store:

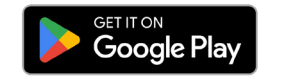

## Download on the App Store

- Log in using the email address you used to generate your exhibitor pass and create your profile on the Online Platform.
- Team members invited via the platform's back office can start collecting contacts right away no license codes needed.
- All team members **share their contacts within the team** (if 'Share contacts with team' is activated), and these are visible to all team members in the app.

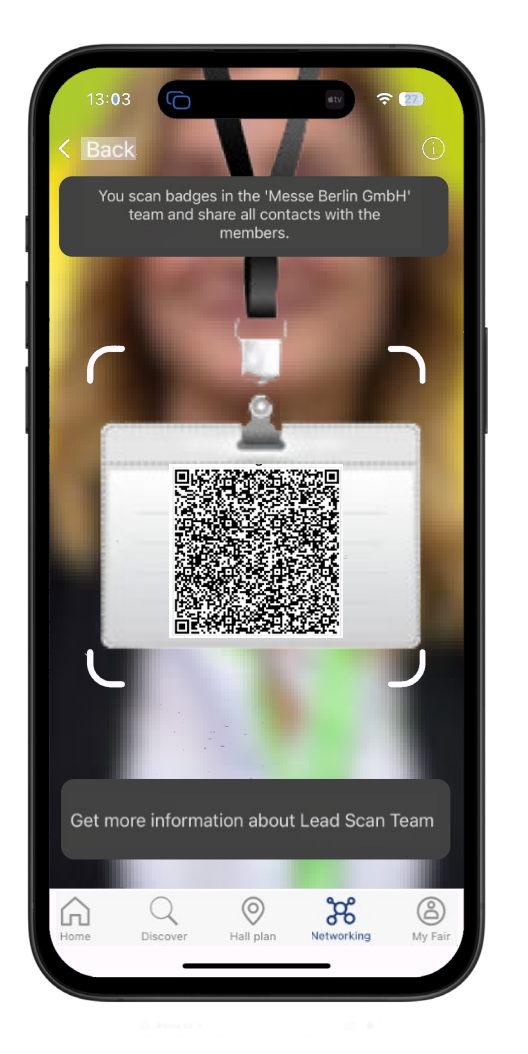

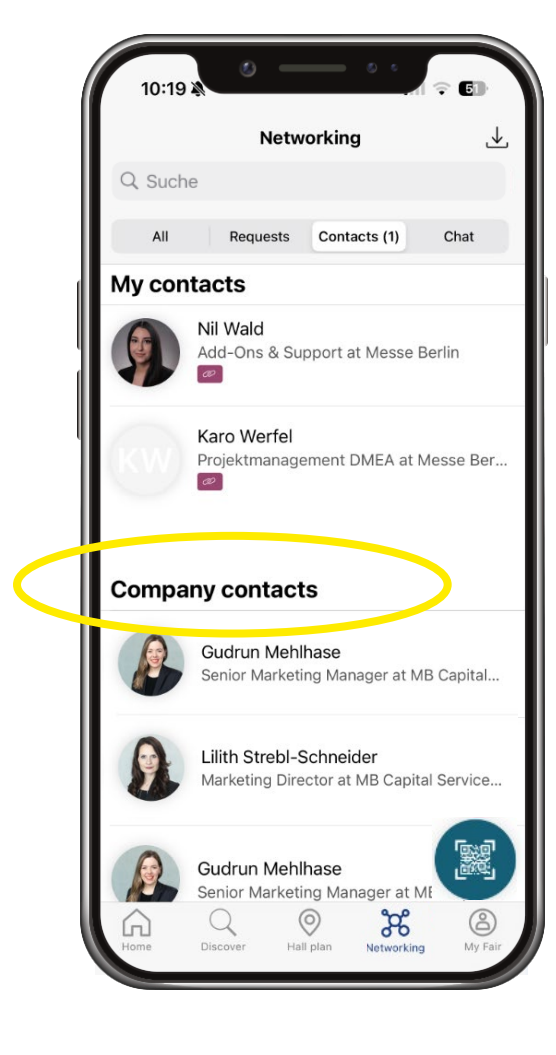

# Lead Scan Team Scanning in the App

- That's how it works:
  - Select QR code icon (1)
  - Scan participant badge (2)
  - Add notes as required, which are part of the export (3)

Note: You can see whether the contacts are shared with the team when you open the QR code scanner (④).

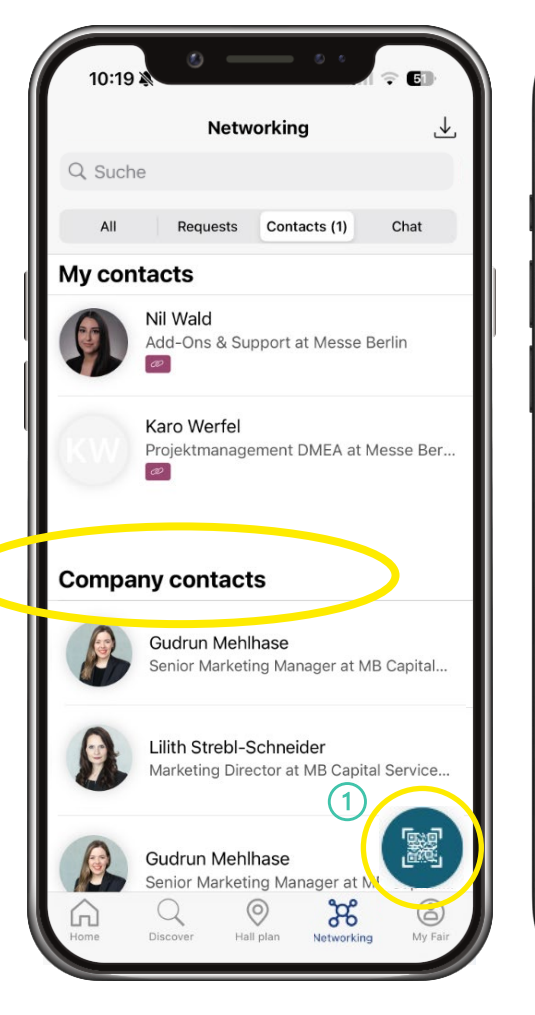

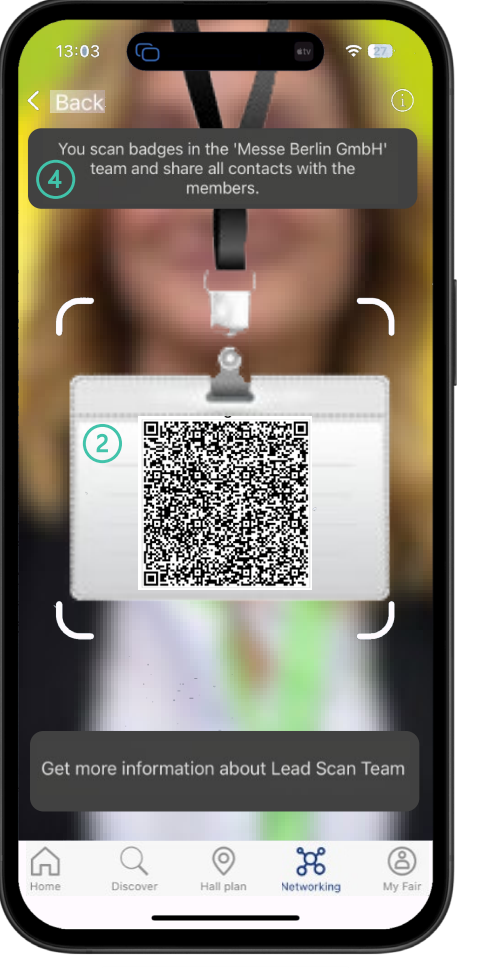

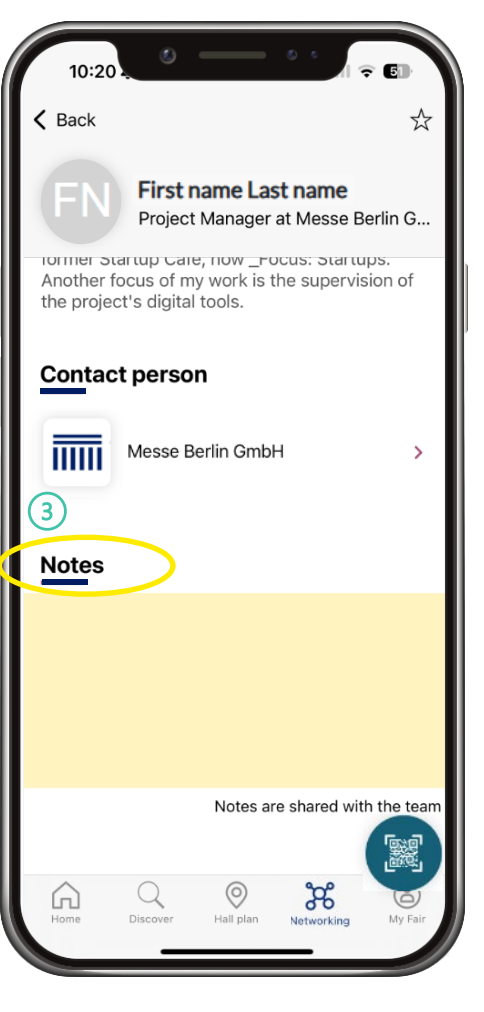

# Lead Scan Team **Download in the App**

- The collected contacts—both individual and teamwide (①) - are always accessible through your profile in the App and on the Online Platform
- The export file shows which team member scanned each contact
- Leads can also be **downloaded in real-time** on mobile devices using the **download function** (2)
- Data included in the export (\* if provided in by the participant):
  - Company / Organization
  - Salutation, first name, last name, address
  - Email address and telephone number\*
  - Job title, department\* / function\*, sector
  - Languages, interests\*
  - Notes

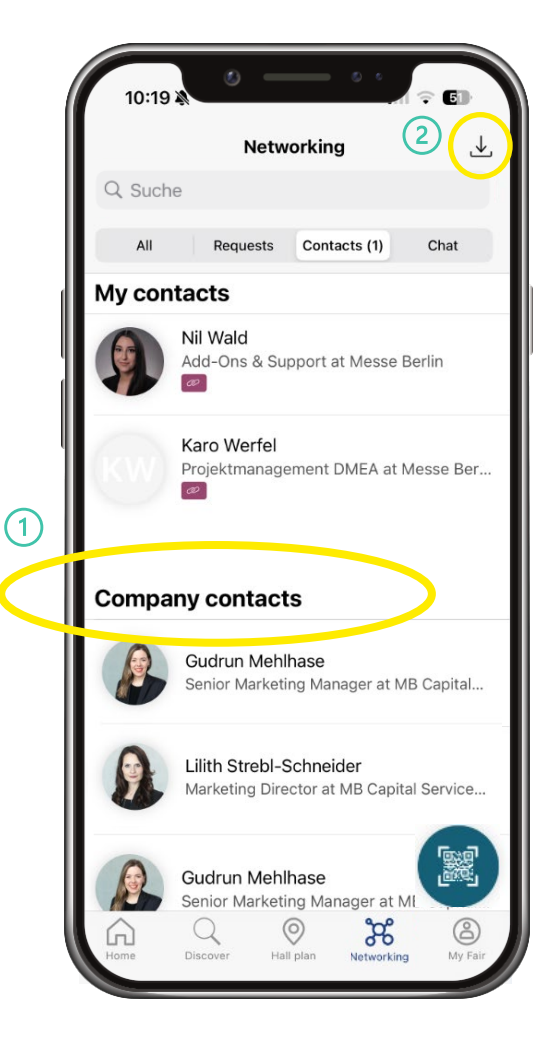

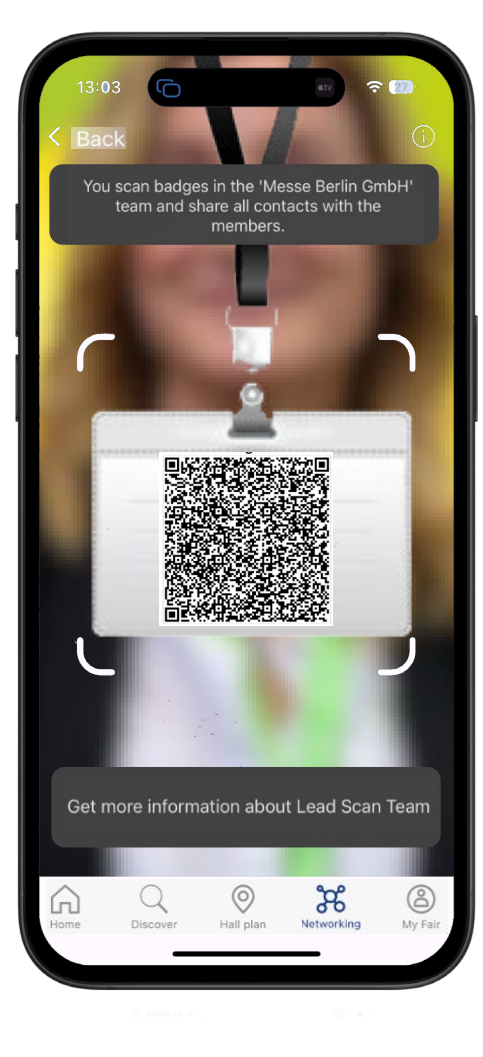

### **Download in the Online Platform**

- The leads scanned by the team (①) using the DMEA App can be downloaded in the exhibitor's back office.
- The leads of visitors (with consent), who have visited the exhibitor's page on the Online Platform, can be downloaded under 'Web visitors'.

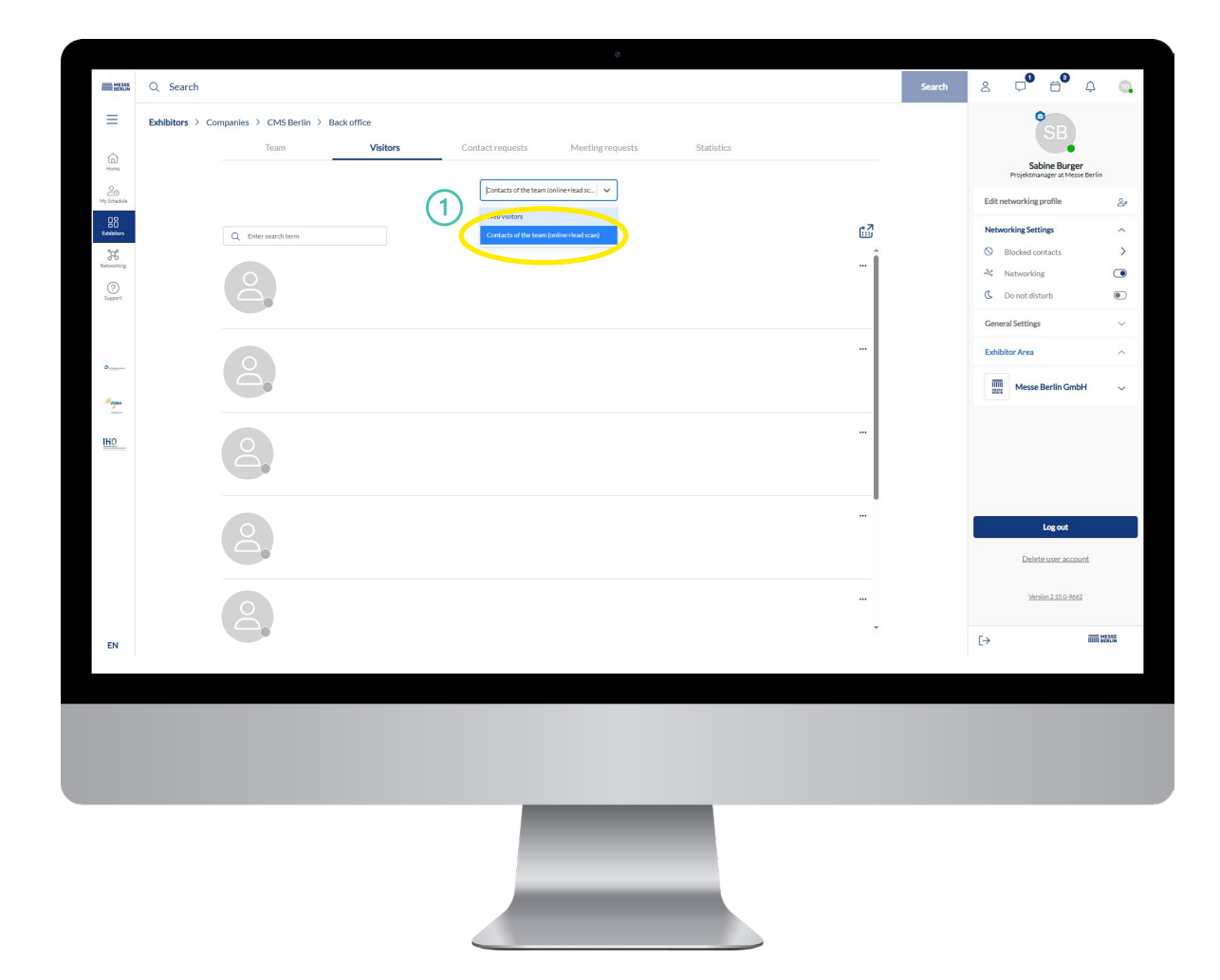